Bienvenue sur le portail de Second Chance

L'accès en ligne au matériel d'apprentissage dans le cadre de l'initiative ONU Femmes du programme Second Chance Education.

#### Le portail

Le portail permet d'accéder en ligne aux cours et aux ressources disponibles dans le cadre du programme Second Chance.

La plupart des ressources se trouvent sur une plateforme d'apprentissage appelée Kolibri.

Le portail est comme une vitrine, présentant un échantillon des ressources de la bibliothèque Kolibri.

Le portail fournit également des liens vers des ressources sur d'autres sites web.

#### Sommaire

Pour commencer

- Les bases
- Trouvez votre chemin
- Créez un compte

#### Apprendre

- Enregistrez-vous
- Parcourez et choisissez
- Prenez un cours
- Explorez la bibliothèque Kolibri

Aide

#### Pour commencer Les bases

1. Les **ressources** sont présentées dans des panneaux sur la page **Accueil** et la page **Explorer**. Cliquez sur un panneau pour en savoir plus sur une ressource.

Les ressources sont créées par différentes organisations. Elles comprennent des cours, des vidéos, des documents et des pages web.

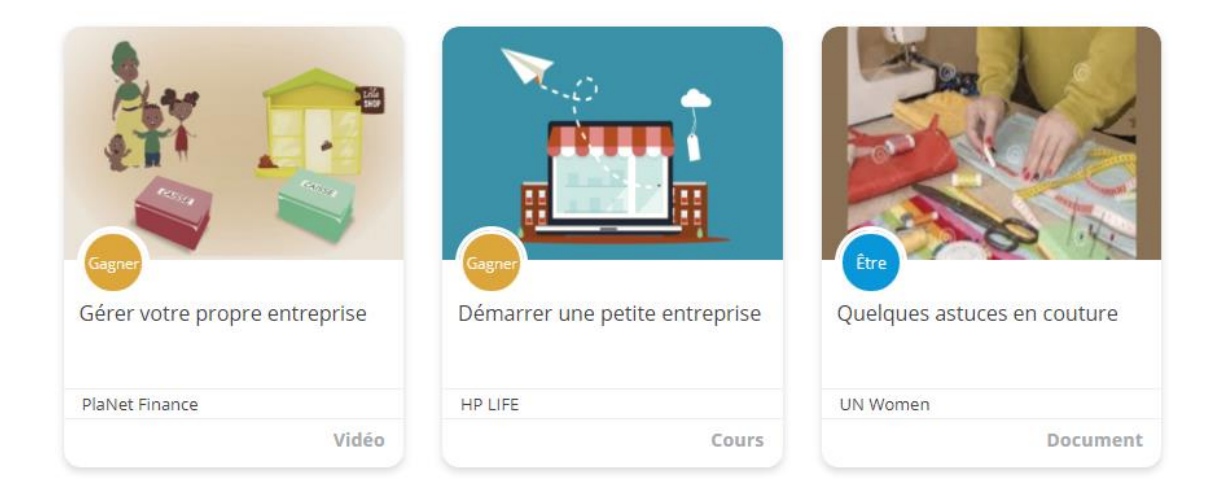

Les Parcours d'apprentissage sont affichés dans des panneaux similaires. Un parcours d'apprentissage est un ensemble de ressources.

2. Pour ouvrir une ressource ou un parcours d'apprentissage, vous devez avoir **un compte** et être connectée.

Pour créer un compte, cliquez sur le bouton « Commencer ici » de la page d'accueil et suivez les instructions de ce guide.

3. Chaque fois que vous venez sur le site, connectez-vous. Vous pourrez ensuite accéder directement à toutes les ressources que vous souhaitez.

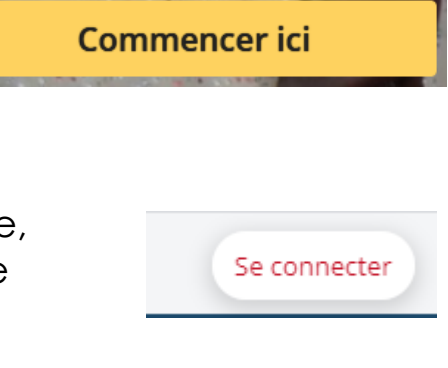

#### **Pour commencer** Trouvez votre chemin (1)

Utilisez le menu principal pour vous déplacer sur le site.

| Accueil              | Explorer | Employeurs | Partenaires | À propos |
|----------------------|----------|------------|-------------|----------|
|                      |          |            |             |          |
| La page<br>ressource |          |            |             |          |

Accueil **Explorer** Employeurs Partenaires À propos

Sur la page **Explorer**, vous pouvez **parcourir** toutes les ressources et les parcours d'apprentissage. Vous pouvez **rechercher** et **filtrer** par sujet, niveau de compétence et langue.

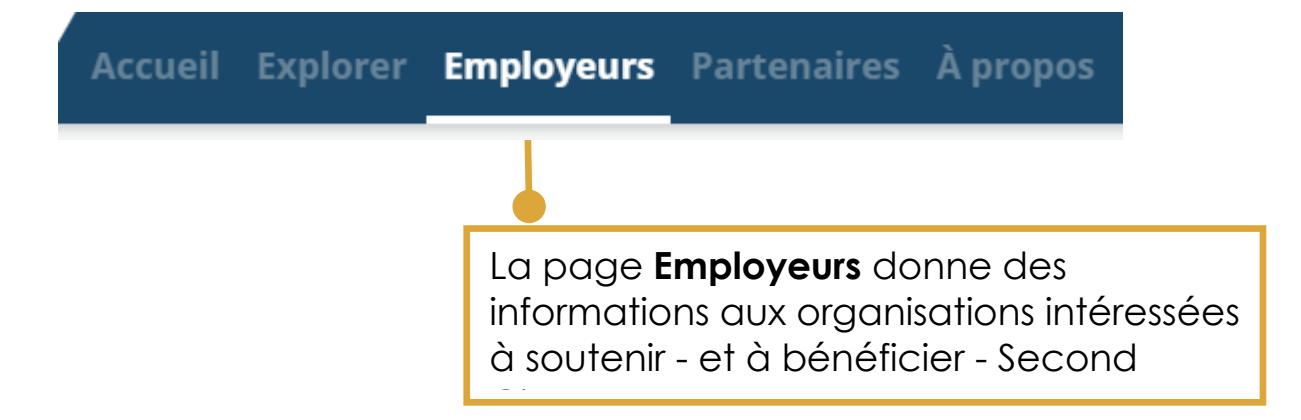

**Pour commencer** Trouvez votre chemin (2)

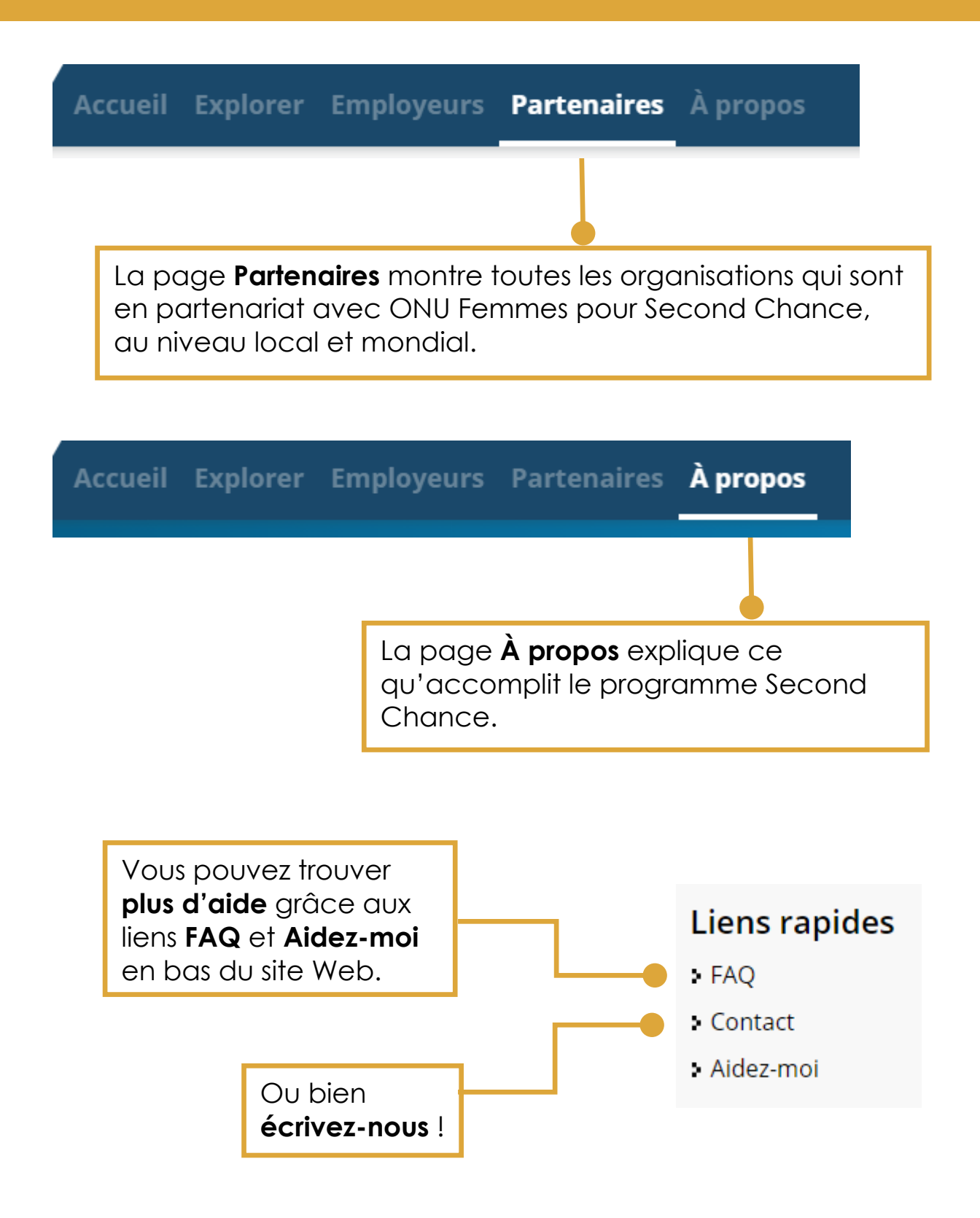

#### Pour commencer Créez un compte (1)

Vous devez créer un compte pour accéder à la bibliothèque Kolibri et aux ressources auxquelles le portail renvoie.

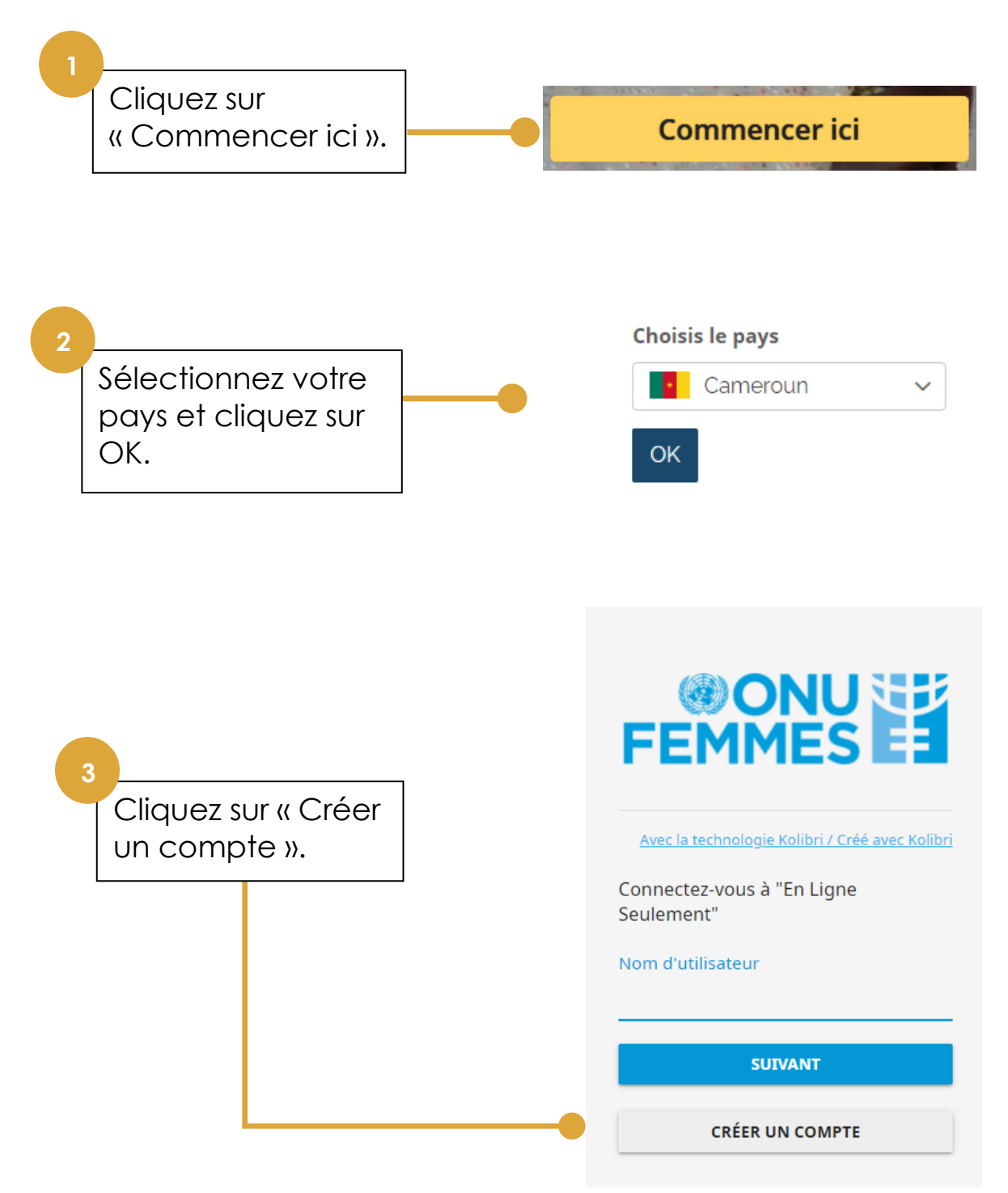

#### Pour commencer Créez un compte (2)

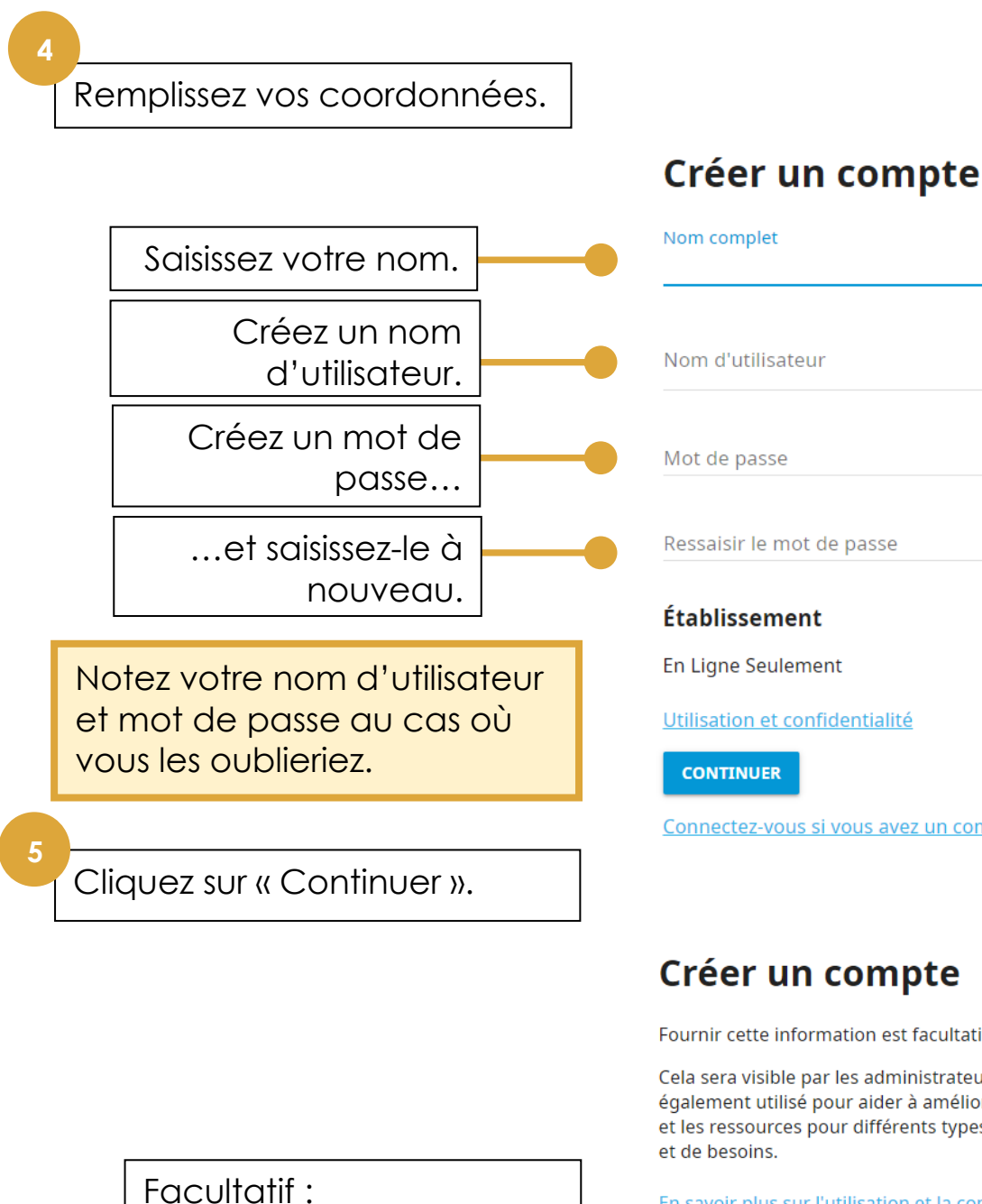

#### 0/30 Mot de passe Ressaisir le mot de passe Établissement En Ligne Seulement Utilisation et confidentialité CONTINUER Connectez-vous si vous avez un compte existant Créer un compte Fournir cette information est facultatif. Cela sera visible par les administrateurs. Cela sera également utilisé pour aider à améliorer le logiciel et les ressources pour différents types d'apprenants et de besoins. En savoir plus sur l'utilisation et la confidentialité Sexe

0/120

• 🖪

Entrez votre sexe et année de naissance.

Cliquez sur « Terminer ».

Année de naissance

TERMINER

Connectez-vous si vous avez un compte existant

#### Pour commencer Créez un compte (3)

Ceci est nécessaire en cas d'oubli de votre nom d'utilisateur ou mot de passe.

#### Votre adresse email

6

Veuillez saisir une adresse e-mail, qui sera utilisée si vous oubliez votre nom d'utilisateur ou votre mot de passe. Elle ne sera utilisée qu'à cette fin, sauf si vous cochez la case ci-dessous.

Lorsque vous cliquez sur OK, nous vous enverrons un e-mail avec un lien. **Vous devez** cliquer sur le lien dans l'e-mail pour que votre adresse e-mail soit enregistrée.

Votre adresse email

Cochez cette case si vous voulez vous abonner à la newsletter Second Chance. C'est un excellent moyen de découvrir les prochains webinaires et autres événements!

Enregistrer
Annuler

Ouvrez votre boîte e-mail et cliquez sur l'e-mail que nous vous avons envoyé.

Et voilà ! Vous savez que vous êtes connecté car vous pouvez voir « Mon compte » et « Se déconnecter » en haut du site.

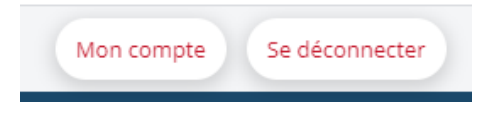

×

## Apprendre Enregistrez-vous

Vous devez vous connecter à votre compte pour accéder à la bibliothèque Kolibri et aux ressources auxquelles le portail renvoie.

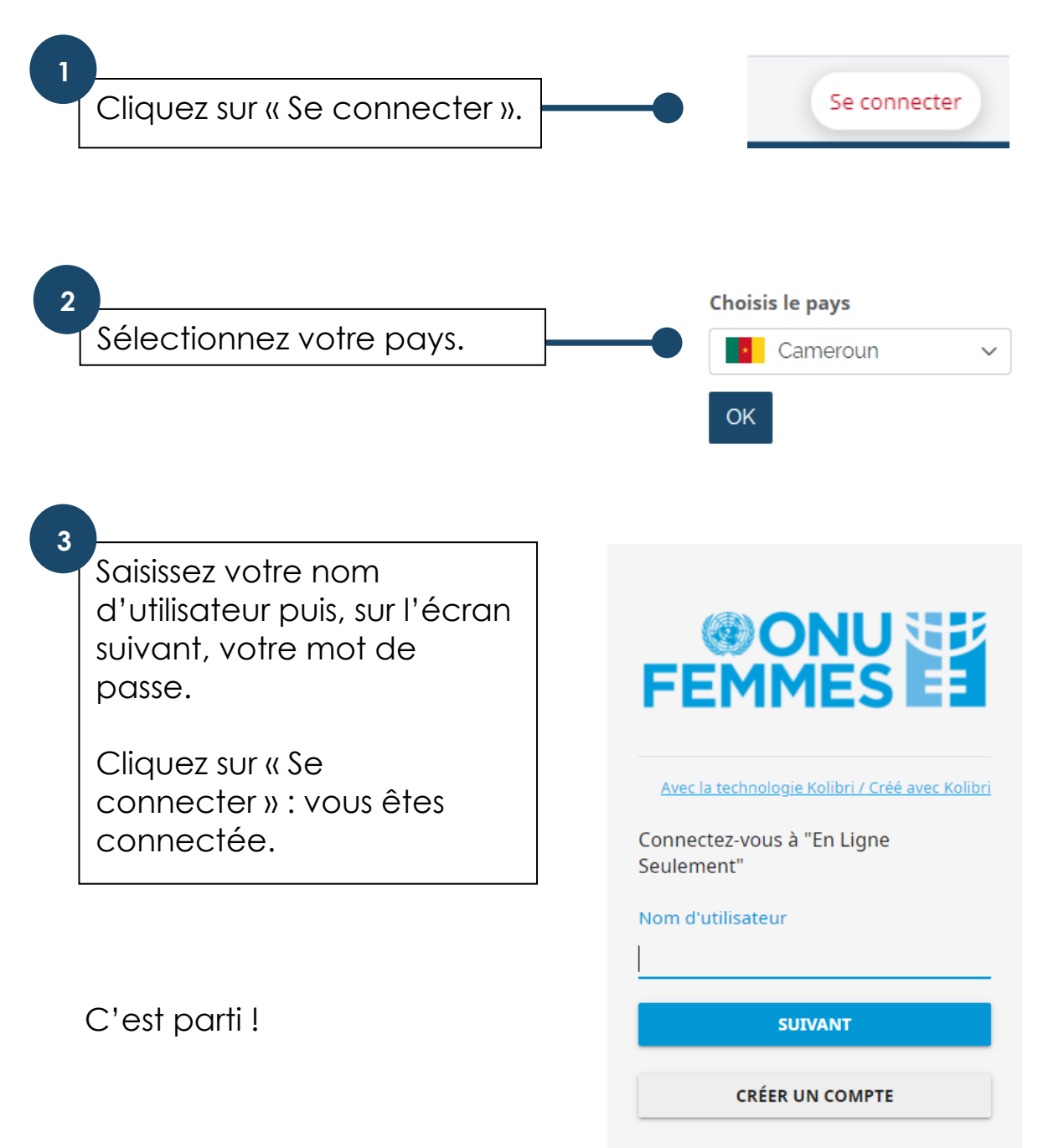

## Apprendre

#### Parcourez et choisissez (1)

Pour parcourir les ressources, allez à la page Explorer.

Vous pouvez :

• Parcourir les ressources en les faisant défiler.

| Lorsque les ressources<br>sont en plusieurs                           | Explorer               |            |  |
|-----------------------------------------------------------------------|------------------------|------------|--|
| langues, seules celles<br>qui sont dans la langue<br>du site web sont | Que veux-tu apprendre? | Q Chercher |  |
| affichées par défaut.                                                 | Obiet                  | ~ Format   |  |
| (                                                                     | Français 🗙             |            |  |

• **Rechercher** celles qui ont un mot clé ou un nom de fournisseur particulier à l'aide de la barre de recherche.

| Que veux tu apprendre? | <b>Q</b> Chercher |
|------------------------|-------------------|
| Que veux-tu apprendre: | Cherener          |

Vous pouvez également le faire dans la barre de recherche de la page d'accueil. Vos résultats s'afficheront sur la page Explorer.

• Filtrer celles qui ont certaines caractéristiques : vous pouvez sélectionner par :

Objet Format (par ex. vidéo, document, cours) Niveau Langue

# Apprendre Parcourez et choisissez (2)

Cliquez sur la flèche vers le bas sur chaque case de filtre pour voir les options :

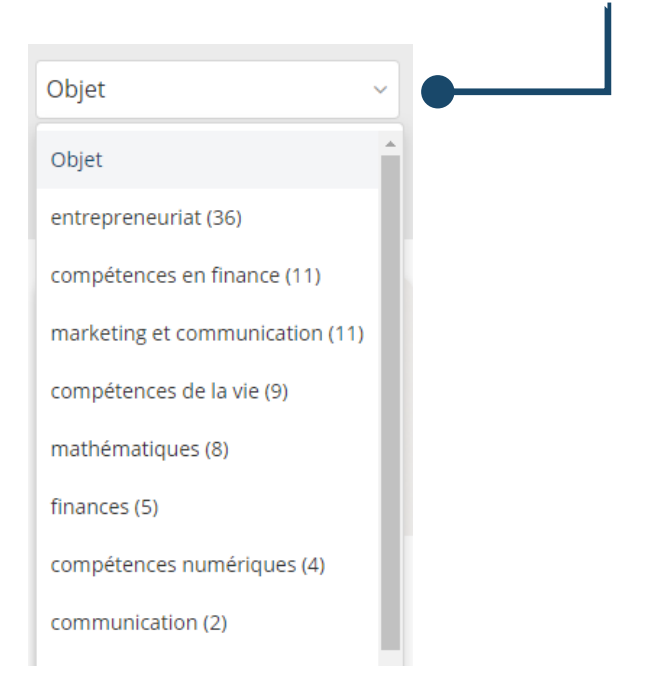

Le portail ne montre qu'une sélection du contenu de la bibliothèque Kolibri.

Vous pouvez aussi parcourir la bibliothèque Kolibri entière et y faire des recherches.

Voir « Explorez la bibliothèque Kolibri ».

#### Apprendre Prenez un cours

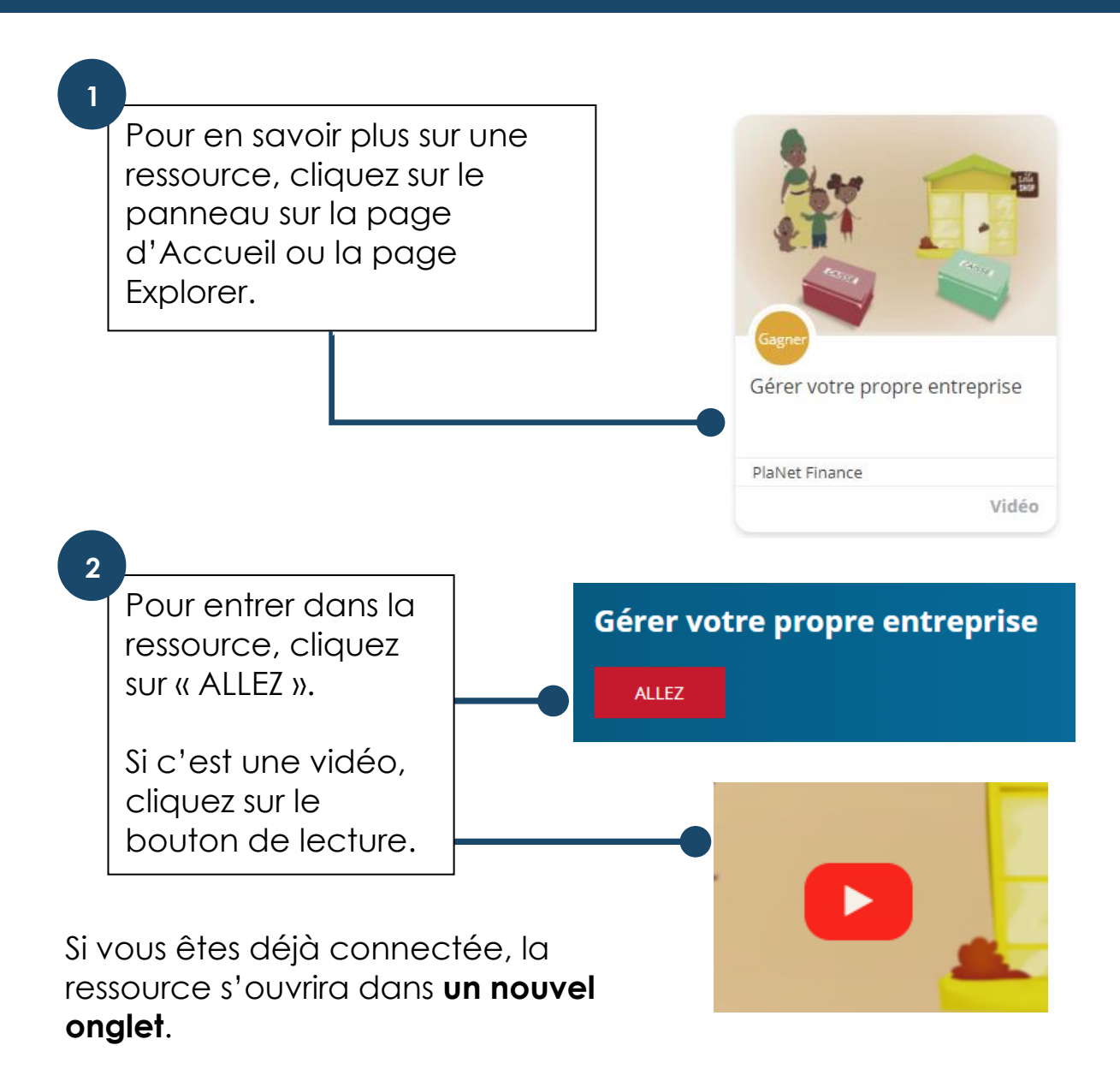

Lorsque vous avez terminé, fermez l'onglet et revenez au portail.

Un **parcours d'apprentissage** est un ensemble de ressources. Chaque ressource s'ouvrira dans un nouvel onglet.

Lorsque vous avez terminé une ressource dans un parcours d'apprentissage, fermez l'onglet et revenez au portail pour

## Apprendre Explorez la bibliothèque Kolibri

Si le portail renvoie principalement à des ressources *individuelles* ou à des cours sur Kolibri, vous pouvez également explorer l'ensemble de la bibliothèque.

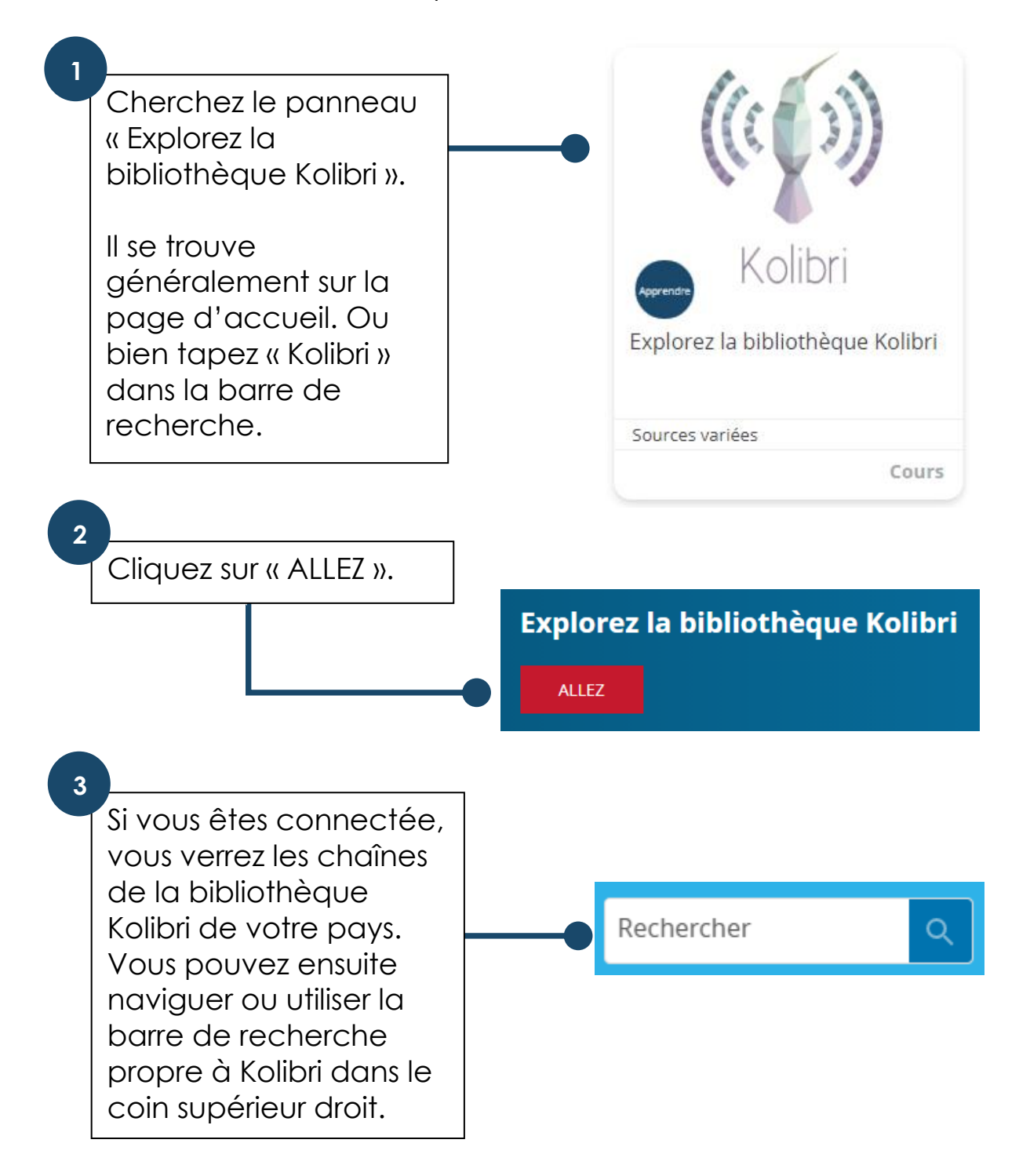

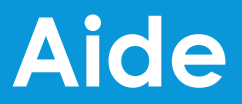

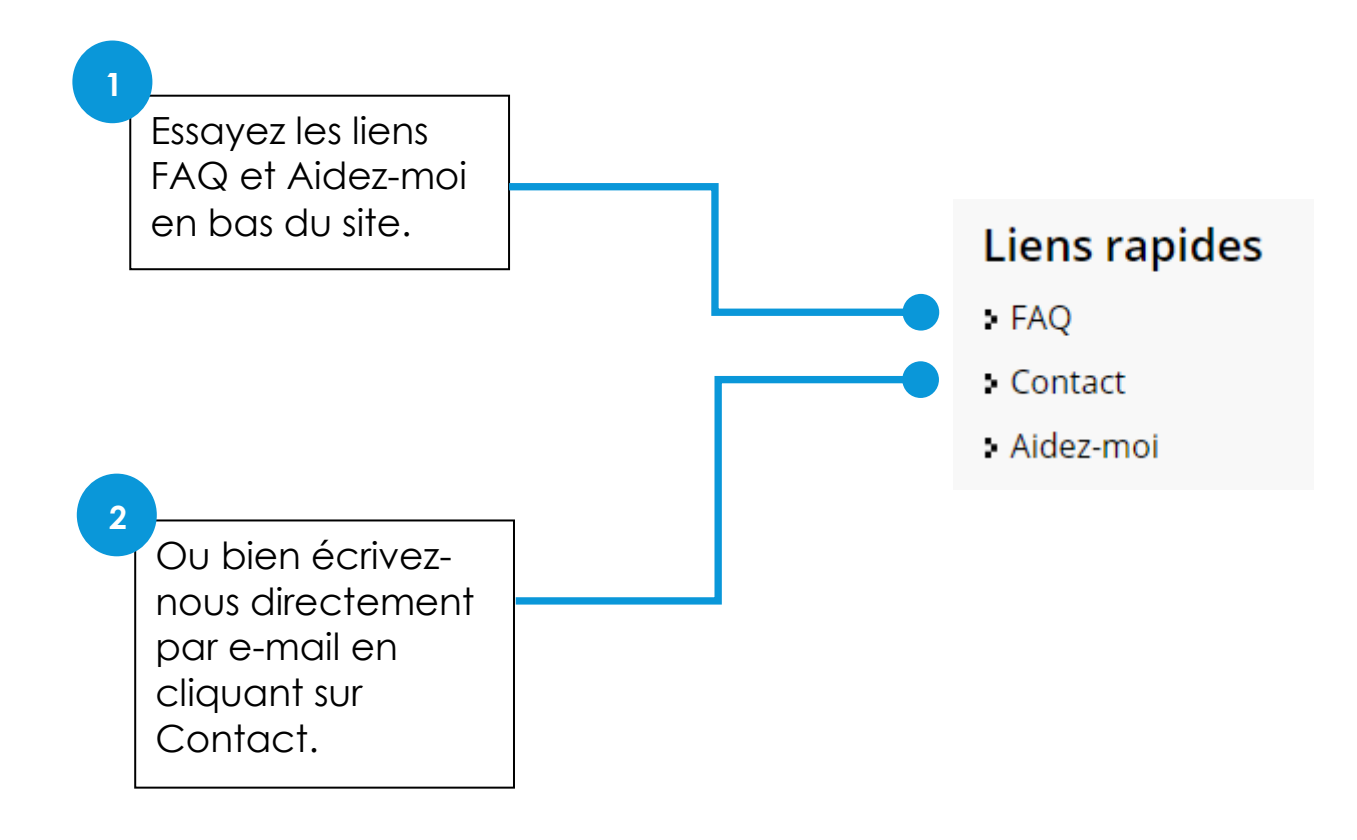